# Пункт меню "Network Licensing Read Me"

Trimble Business Center © Trimble Navigation Limited, 2011 г. Все права защищены.

Настоящий документ содержит информацию об установке и конфигурировании сетевого ключа HASP® с многопользовательской лицензией.

Пользователи могут использовать лицензию по необходимости, в пределах количества одновременно работающих пользователей (рабочих мест), разрешенных лицензией.

Обычно, чтобы лицензию можно было использовать, пользователи должны быть подключены к сети. Однако сетевой ключ HASP может быть сконфигурирован так, что пользователи смогут на некоторый ограниченный период времени выдать "отделяемый" экземпляр лицензии для рабочего места, позволяющий пользователю запускать программу без подключения к сети.

#### Установка сетевого ключа HASP:

Примечание. Сетевой ключ HASP невозможно установить на виртуальный компьютер.

Перед установкой сетевого ключа HASP на свой сервер проверьте наличие следующего.

- Установочный DVD-диск Trimble Business Center
- 19-значный код обновления (прилагается к упаковке вашего DVD-диска)
- Соединение с сетью Интернет (требуется для проверки вашего кода обновления)

Чтобы установить сетевой ключ HASP, выполните следующие операции:

- 1. Вставьте свой установочный DVD-диск Trimble Business Center в сервер, на который требуется установить сетевой ключ HASP.
- 2. В главном меню установочного DVD-диска выберите «Устанавливать дополнительные инструменты и утилиты индивидуально».
- 3. В меню «Дополнительные инструменты и утилиты» выберите «Обновление сетевой лицензии».

Мастер установки шаг за шагом помогает установить программу обновления сетевой лицензии.

4. В последнем кадре мастера установки проверьте, чтобы была отмечена ячейка «Обновление сетевой лицензии», и щелкните кнопку «Готово».

Появляется диалог «Обновление сетевой лицензии».

- 5. В диалоге «Обновление сетевой лицензии» введите свой 19-значный код обновления и щелкните кнопку «Обновить».
- 6. После завершения обновления щелкните ссылку «**Открыть HASP Admin Control Center**» для просмотра и управления информацией о лицензиях.

Примечание: Чтобы открыть диспетчер администратора Sentinel HASP Admin Control Center когда на экране не отображается диалог «**Обновление сетевой лицензии**», откройте окно браузера и введите адрес: <u>http://имя\_cepвepa:1947</u>.

#### Просмотр информации о лицензиях:

В навигационной панели «Опции администрирования» выберите ссылку «Ключи HASP», «Продукты» или «Функции ». Чтобы ознакомиться с дополнительными инструкциями, щелкните ссылку «Справка», расположенную в нижнем правом углу каждой страницы.

## Конфигурирование доступа к лицензии:

Чтобы пользователи получили возможность доступа к многопользовательской лицензии в сетевом ключе HASP, необходимо сконфигурировать лицензию, разрешив удалённый доступ. Действуйте следующим образом:

- 1. Чтобы отобразить группу вкладок конфигурации, в навигационной панели «Опции администрирования» выберите ссылку «Конфигурация ».
- 2. Выберите вкладку «Доступ с удаленных клиентов».
- 3. Отметьте ячейку «Разрешить доступ с удаленных клиентов».
- 4. Щелкните кнопку «Выполнить ».

# Конфигурирование лицензии для выдачи отделяемого экземпляра:

Если необходимо разрешить пользователям использовать многопользовательскую лицензию без подключения к сети (то есть, выдать "отделяемый" экземпляр лицензии для рабочего места), выполните следующие операции:

- 1. Чтобы отобразить группу вкладок конфигурации, в навигационной панели «Опции администрирования» выберите ссылку «Конфигурация ».
- 2. Выберите вкладку «Отделяемые лицензии».

- 3. Отметьте ячейку «Разрешить отделяемые лицензии».
- 4. В полях «Зарезервированные лицензии» укажите количество лицензированных рабочих мест, или долю от общего количества лицензированных рабочих мест в процентах, которое нужно не позволяют для отделения.
- 5. В поле «Макс. срок отделения» введите максимальное число дней, на которое может быть выдан отделяемый экземпляр лицензии для рабочего места не более 30 дней.

Пользователи могут запрашивать выдачу отделяемого экземпляра лицензии для рабочего места на этот срок или на какой-либо меньший срок.

Обратите внимание, что Trimble Business Center ограничивает срок действия запрашиваемой пользователем лицензии 30 днями. Таким образом, если даже ввести в это поле значение больше 30, максимальный срок лицензии не будет превышать 30 дней.

6. Щелкните кнопку «Выполнить ».

#### Чтобы компьютер пользователя смог использовать сетевую лицензию, установленную на сервере, расположенном в другой подсети:

Если сервер (на котором установлен сетевой ключ HASP) и компьютер пользователя (которому требуется получить доступ к сетевой лицензии) находятся в разных подсетях, данный сервер должен быть указан на компьютере пользователя. Выполните следующие операции на компьютере пользователя:

- В программе Trimble Business Center выберите «Справка > О программе Trimble Business Center».
- 2. В диалоговом окне «О программе Trimble Business Center» нажмите «Лицензии».
- В диалоге «Диспетчер лицензий» щелкните ссылку «HASP Admin Control Center» в нижнем левом углу диалога.
  В окне браузера открывается страница «Sentinel HASP Admin Control Center ».
- 1. Чтобы отобразить группу вкладок конфигурации, в навигационной панели «Опции администрирования» выберите ссылку «Конфигурация ».
- 2. Выберите вкладку «Доступ к диспетчерам удаленных лицензий».
- 3. В поле «Задать параметры поиска» введите имя или IP-адрес сервера.
- 4. В навигационной панели «Опции администрирования» выберите ссылку «Ключи HASP» и проверьте, чтобы отобразилась сетевая лицензия.
- 5. Щелкните кнопку «Выполнить».

## Чтобы разрешить компьютеру пользователя выдавать отделяемый экземпляр лицензии для рабочего места:

Пользователи должны сконфигурировать свои собственные компьютеры, разрешив отделение лицензии для рабочего места от сетевого ключа HASP в следующем порядке. Обратите внимание, что эти операции предлагаются пользователям в диалоге сообщения в случае отклонения их запроса на отделяемый экземпляр лицензии.

Примечание. Описанная ниже процедура выполняется пользователями лицензии на их собственном компьютере.

- В программе Trimble Business Center выберите «Справка > О программе Trimble Business Center».
- 2. В диалоговом окне «О программе Trimble Business Center» щелкните «Лицензии».
- 3. В диалоге «Диспетчер лицензий» щелкните ссылку «HASP Admin Control Center» в нижнем левом углу диалога.

В окне браузера открывается страница «Sentinel HASP Admin Control Center ».

- 1. Чтобы отобразить группу вкладок конфигурации, в навигационной панели «Опции администрирования» выберите ссылку «Конфигурация ».
- 2. Выберите вкладку «Отделяемые лицензии».
- 3. Отметьте ячейку «Разрешить отделяемые лицензии».
- 4. Щелкните кнопку «Выполнить».

## Выполнение других функций администратора:

Диспетчер администратора Sentinel HASP Admin Control Center предоставляет множество функций, позволяющих просматривать и управлять информацией о лицензиях. Для получения дополнительной справки выберите «Справка» в навигационном меню «Опции администрирования». Или щелкните ссылку «Справка», расположенную в нижнем правом углу страниц.

## Обновление сетевой лицензии HASP:

Вы можете обновить свою многопользовательскую лицензию в своем сетевом ключе HASP, чтобы добавить новые функции, увеличить максимальное разрешенное число одновременно работающих пользователей (лицензированных рабочих мест), или продлить гарантию. Действуйте следующим образом:

1. Запросы на обновления направляйте региональному дилеру.

После обработки вашего запроса вы получите электронное письмо с вашим 19-значным кодом обновления. Для каждого запрашиваемого вами обновления требуется отдельный код.

- На рабочем столе своего сервера выберите «Пуск > Все программы > Trimble > лицензирование > Обновление сетевой лицензии».
  Появляется диалог «Обновление сетевой лицензии».
- 3. Скопируйте новый 19-значный код обновления из электронного письма в поле в диалоге «Обновление сетевой лицензии», затем щелкните кнопку «Обновить».
- 4. После завершения обновления щелкните ссылку «Открыть HASP Admin Control Center» для просмотра и управления информацией о лицензиях (если требуется).

Примечание: Чтобы открыть диспетчер администратора Sentinel HASP Admin Control Center когда на экране не отображается диалог «**Обновление сетевой лицензии**», откройте окно браузера и введите адрес: <u>http://имя\_cepвepa:1947</u>.